## 第2章 登録されている方の専用メニュー(先着予約)

## 2.1 予約の申込み

#### メニュー画面

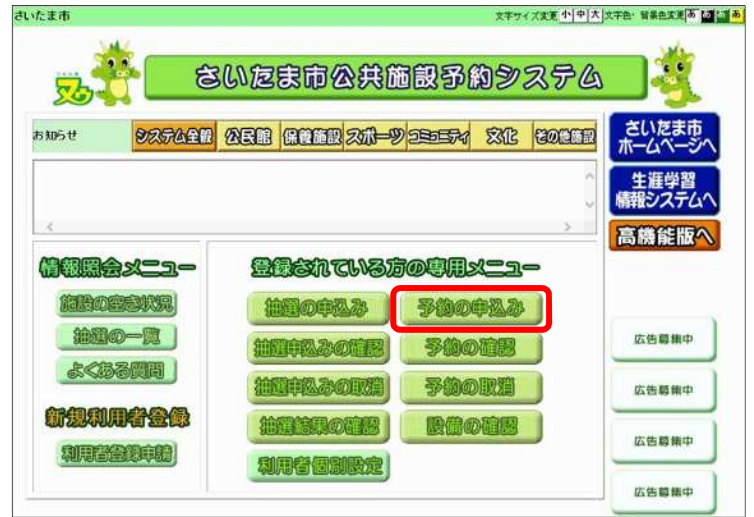

#### ログイン画面

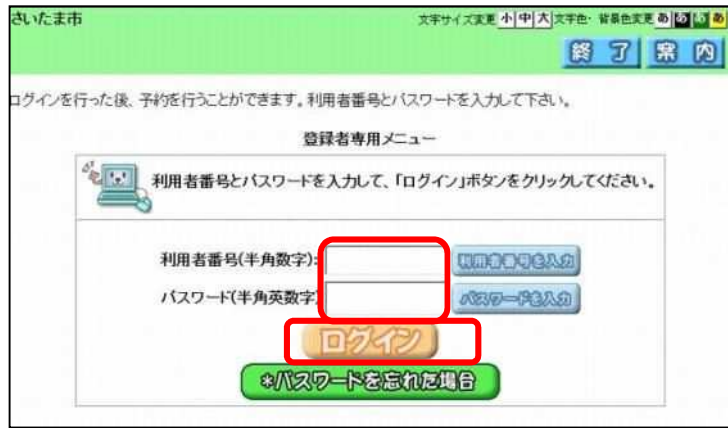

 施設予約のトップページより、「登録され ている方の専用メニュー」にある予約の 申込みをクリックします。

2 ログイン画面が表示された場合は、利用者
 登録番号、パスワードを入力し、ログイ
 シをクリックします。
 (すでにログインしている状態の場合は、
 ③検索条件の指定の画面が表示されます。)

施設の空き状況を検索する条件を指定します。 下記のいずれかの方法で、施設を検索します。

お気に入り条件検索(③-1へ)

よく使う館・施設を事前にお気に入り登録しておくと、素早く検索することができます。

・ 地域から (③-2へ)

地域を選択し、その地域にある館・施設を表示します。

• 利用目的から(③-3へ)

利用目的から予約する施設を絞り込み選択します。

• 複合検索 (3-4へ)

複数の条件から施設を絞り込み検索します。

#### 施設の空き検索方法の選択

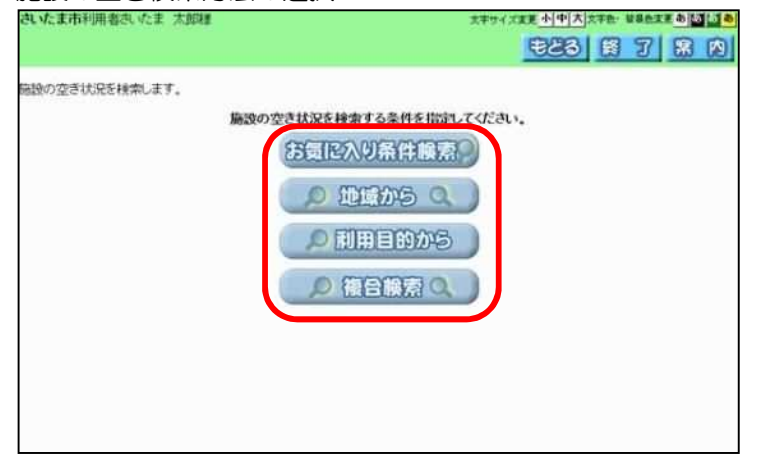

## ★ お気に入り条件検索

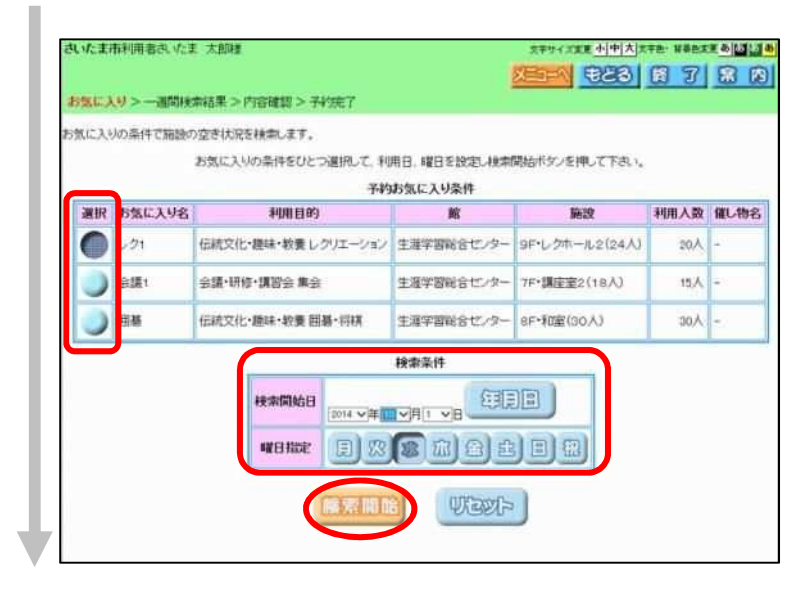

③-1.i. 設定されているお気に入り条件から、検索したい条件の"●"をクリックします。

(予約お気に入り条件の設定方法については「第4章4.1利用者個別設定B)予約お気に入り条件登録」を参照してください。)

③-1.ii. 検索する年月日や曜日を指定し、 検索開始をクリックします。(④へ)

## ★ 地域から

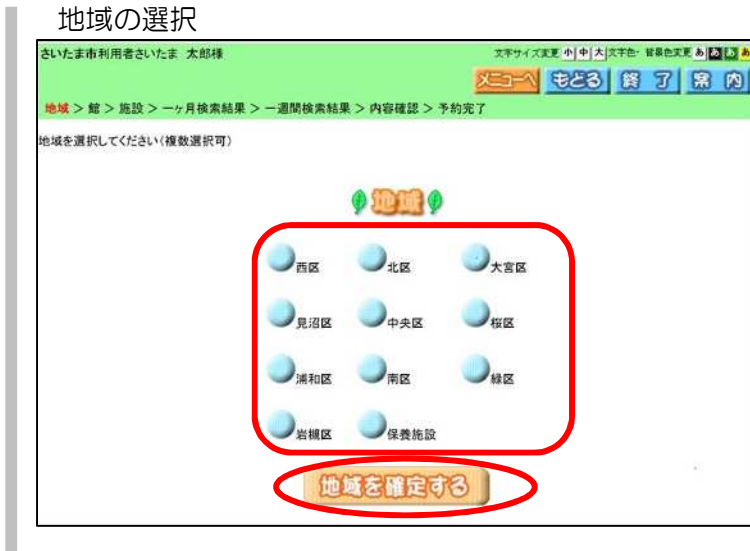

## ③-2.i. 地域を選択し、地域を確定するボタンをクリックします。

## ③-2.ii. 館を選択します。 館がたくさんある場合は、右側のスクロール バーを下に下げると表示されます。

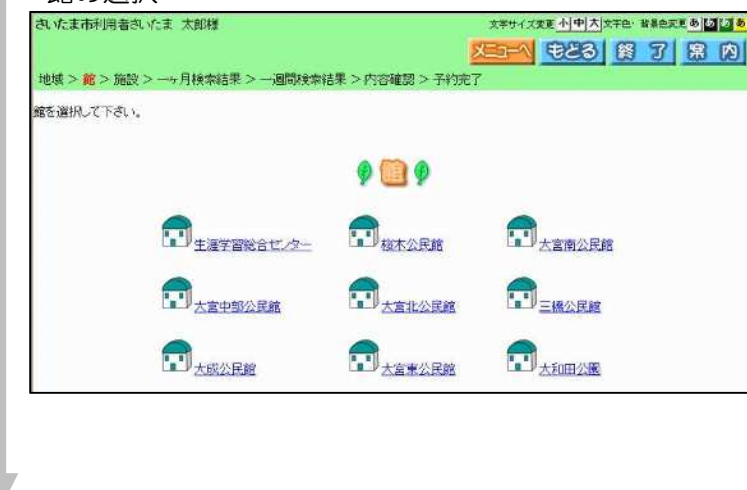

| さいたま市利用者さいたま 太郎様                        | 3                                        | キャイズ変更小中大文字色・音景色変更あしま        |
|-----------------------------------------|------------------------------------------|------------------------------|
|                                         | ×                                        | 三人 もとる 橋 了 第 [               |
| 地域>館>施設>一ヶ月検索結果>一通                      | 間検索結果>内容確認>予約完了                          |                              |
| 施設を適択して下さい。                             |                                          |                              |
|                                         |                                          |                              |
|                                         | 9 m m 9                                  |                              |
| n                                       | 11 生涯学習総合センター                            | 1 生涯学習総合センター                 |
| <u>U</u> <u>jat</u>                     | ↓ 7F• 講座至1(18人)                          | 11 7E:國座至2(18A)              |
| 1 生涯学習総合センター                            | 11 生涯学習総合センター                            | 1 生涯学習総合センター                 |
|                                         | ar to a second                           | And Market Market            |
| 1月1日日本1月1日日日日日日日日日日日日日日日日日日日日日日日日日日日日日日 | 11年1月1日1日日日日日日日日日日日日日日日日日日日日日日日日日日日日日日日  | 10年近学習総合センター<br>9月-11-2(24人) |
|                                         |                                          |                              |
| 単源学習総合センター<br>9F・学習室1(24人)              | 1 (1) (1) (1) (1) (1) (1) (1) (1) (1) (1 | 1 生涯学習総合センター<br>95-学習室3(18人) |

③-2.iii.施設を選択します。(④へ)

## ★ 利用目的から

н.

## 

## ③-3.i. 利用目的分類を選択します。

## 利用目的の選択

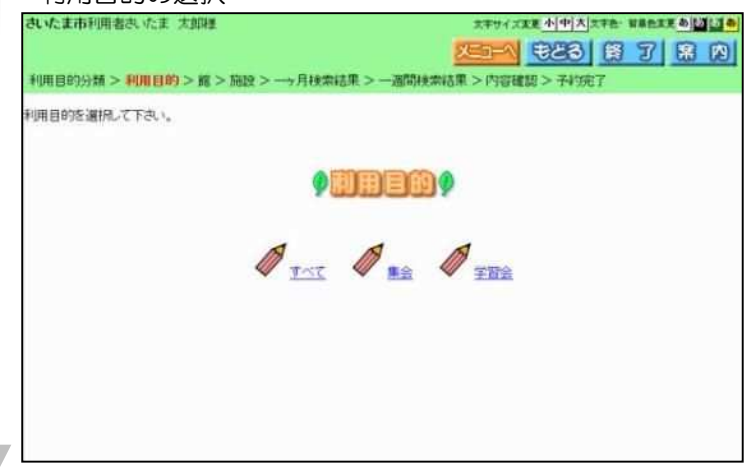

③-3.ii.利用目的を選択します。 利用目的は、前画面で選択した利用目的分類 によって、表示される項目が変わります。

| 館の選択                                                                                                    |                                                                  |                                                                                                    |             |       |                                         |
|----------------------------------------------------------------------------------------------------|------------------------------------------------------------------|----------------------------------------------------------------------------------------------------|-------------|-------|-----------------------------------------|
| れたま市利用者さいたま 太郎                                                                                           |                                                                  | XT<br>STER                                                                                                    |             |       |                                         |
| 川南自約分類 >利南自約 > 🏫                                                                                         | > 施設 > 一ヶ月検索結構                                                   | 馬>一遍開秋衆結果>内                                                                                                    | 18種類 > 予約完了 | 5 601 | ③-3.iii. 館を選択します。                       |
| を選択して下さい。                                                                                                |                                                                  |                                                                                                    |             |       | 館かたくさんめる場合は、石側のスクロー<br>バーを下に下げると表示されます。 |
|                                                                                                    |                                                                  | 9 🛄 9                                                                                                    |             |       |                                         |
| 🖬 💷                                                                                                    | 1字那倍七/ター                                                         |                                                                                                    | ERALER      |       |                                         |
| <b>.</b>                                                                                                 | NO EM                                                            | Destars                                                                                                    | 一大砂土公民廠     |       |                                         |
| (D <sub>B)</sub>                                                                                         | 公民館                                                              | 1 宣傳公民總                                                                                                    | 國植竹公民館      |       |                                         |
|                                                                                                    |                                                                  |                                                                                                    |             |       |                                         |
| (施設の選択)                                                                                                  |                                                                  | 大宝市公民推                                                                                                    | 大會中部公民應     | ¥     |                                         |
| 施設の選択<br>Auxままま利用者さいたま 太郎の<br>地域> 68 > 668 >                                                             | 松里槍<br>◎<br>◎結果 > 一週間検索結果                                        | <ul> <li>大支市公民権</li> <li>大支市公民権</li> <li>()</li> <li>()</li></ul>           |             |       | ③-3.iv. 施設を選択します。(④へ)                   |
| 施設の選択<br>れたま市利用者さいま 太郎<br>地域> 館> 篇数 > 一ヶ月検索<br>地域を選択して下さい。                                               | <u>不公已度</u><br>革<br>W花果 > 一述简件物话果                                | <u>大変市公民権</u> 大変市公民権   大変市公民権   大変市公民権   大変市公民権   大変市公民権   との容確認 > 天好完了                                                                                                    |             | -<br> | ③-3.iv. 施設を選択します。(④へ)                   |
| 施設の選択<br>れたま市利用者さいたま 太郎院<br>地域> 館> 藤酸> 一ヶ月検索<br>磁路を選択して下さい。                                              | 松里棺<br>著<br>¥82果 > →逐間終発結果                                       | <ul> <li>大支市公民経</li> <li>大支市公民経</li> <li>との容確認 &gt; 秋切完了</li> <li>()</li> <li>()</li>     &lt;</ul> |             |       | ③-3.iv. 施設を選択します。(④へ)                   |
| たまたも利用者さいたま 太郎に<br>地域> 館> 高数> 一ヶ月検索<br>総設を選択して下さい。                                                       | <u>KAE#</u><br>X<br>XAE > ──XIIIH:#SHAE#<br>XAE > ──XIIIH:#SHAE# | → <u>大変市公民族</u> 大変市公民族   との容確認 > 天が完了   ・ 「 ・ 、 、 、 、 、 、 、 、 、 、 、 、 、 、 、 、 、                                                                                                    |             |       | ③-3.iv. 施設を選択します。(④へ)                   |
| 施設の選択     ひいたま市利用者さいたま 太郎路     地域> 館> 路数 > 一ヶ月検索     総設を選択して下さい。     「「「「「」、「、、、、、、、、、、、、、、、、、、、、、、、、、、、 | <u>K公員館</u>                                                      | 大宝市公民族   大宝市公民族   との内容確認 > 刊が完了   ・   ・   ・   ・   ・   ・   ・   ・   ・   ・   ・   ・   ・   ・   ・   ・   ・   ・   ・   ・   ・   ・   ・   ・   ・   ・   ・   ・   ・   ・   ・   ・   ・   ・   ・   ・   ・   ・   ・   ・   ・   ・   ・   ・   ・   ・   ・   ・   ・   ・   ・   ・   ・   ・   ・   ・   ・   ・   ・   ・   ・   ・   ・   ・   ・   ・   ・   ・   ・   ・   ・   ・   ・   ・   ・   ・   ・   ・   ・   ・   ・   ・   ・   ・   ・   ・   ・   ・   ・   ・   ・   ・   ・   ・   ・   ・   ・   ・   ・   ・   ・   ・   ・   ・   ・   ・   ・   ・   ・   ・   ・   ・   ・   ・   ・   ・   ・   ・   ・   ・   ・   ・   ・   ・   ・   ・   ・   ・   ・   ・   ・   ・   ・   ・    ・   ・   ・   ・   ・   ・   ・   ・   ・   ・   ・   ・   ・   ・   ・   ・   ・   ・   ・   ・   ・   ・   ・   ・   ・   ・   ・   ・   ・   ・   ・   ・   ・   ・   ・   ・   ・   ・   ・   ・   ・   ・   ・   ・   ・   ・                                                                                                    |             |       | ③-3.iv. 施設を選択します。(④へ)                   |
| 施設の選択 Autostate All All All All All All All All All Al                                                   |                                                                  | ・ 大変南公民族   ・ 内容確認 > 秋切完了   ・ の容確認 > 秋切完了   ・ 「近い間を見ていなー   ・ 「近い間を見ていなー   ・ 「近い間を見ていなー   ・ 「近い間を見ていなー   ・ 「近い間を見ていなー   ・ 「近い間を見ていなー   ・ 「近い間を見ていなー   ・ 「近い間を見ていなー   ・ 「近い間を見ていなー   ・ 「近い間を見ていなー   ・ 「近い日本のののののののののののののののののののののののののののののののののののの                                                                                                    |             |       | ③-3.iv. 施設を選択します。(④へ)                   |

## ★ 複合検索

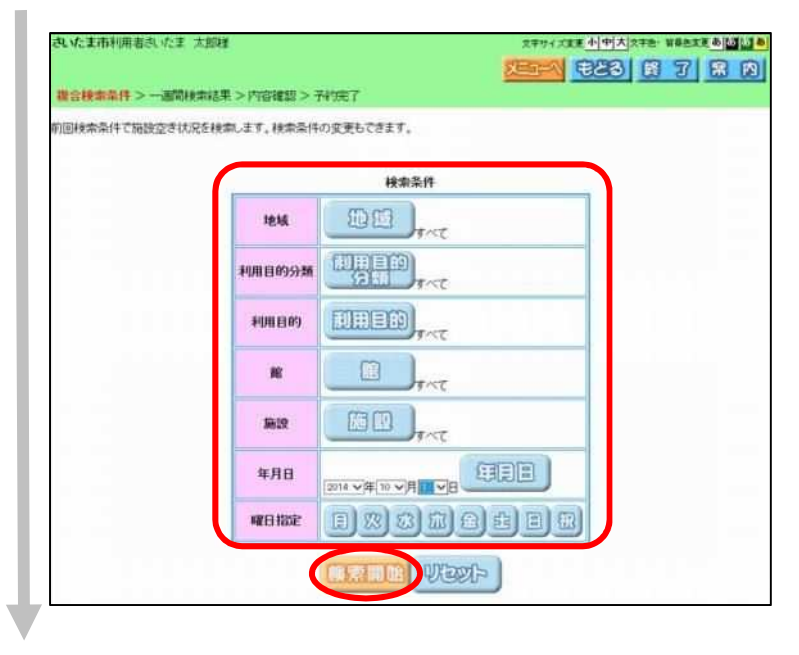

③-4.i. 空き状況を表示する施設の検索条件を、それぞれのボタンをクリックし設定します。

| 1                                                  | 検索条件 設定例                                                          |
|----------------------------------------------------|-------------------------------------------------------------------|
| <u>3月の火曜</u>                                       | 日に会議で利用したい場合                                                      |
| <u>地域</u><br>利用目的分<br>利用目的<br>館<br>施設<br>年月日<br>曜日 | ⇒すべて<br>)類⇒会議・研修・講習会<br>⇒会議<br>⇒すべて<br>⇒すべて<br>⇒2015年3月1日<br>⇒火曜日 |
| 到−4. ii . <u>検索</u><br>∖`)                         | 開始をクリックします。(⑤                                                     |

## 利用日の選択

| たま市利用者            | <b>約</b> |         |             |            | 文字サイズ変更        | 小中大学生   | b· 新泰西王臣 あ                                                                                                    |
|-------------------|----------|---------|-------------|------------|----------------|---------|----------------------------------------------------------------------------------------------------|
|                   |          |         |             | 2          | XEB-A          | 883 6   | 378                                                                                                    |
| <b>用目的分類 &gt;</b> | 利用目的>館>  | > 施設 >  | 月根索結果>      | 一週間検索結果    | 果>内容確認         | > 予約完了  |                                                                                                    |
| の空き状況で            | す。一ヶ月の空き | 状況が確認でき | ます。         |            |                |         |                                                                                                    |
|                   |          |         |             |            |                |         |                                                                                                    |
|                   |          |         | 前前用         | W. fifteet | 生涯学習総          | 合センター   |                                                                                                    |
|                   | (中)      |         | クーフド・構成家    | 1(19人) 改变  | 11:00<br>11:00 | 2(18/1) |                                                                                                    |
|                   |          | 1-18/00 | Pot 45 to F | Contro ul  | 107/6          |         | - Armine                                                                                                    |
|                   |          |         | 20144107    | 田田         |                |         | <ul> <li>         ・</li> <li>         ・</li></ul> |
| 日曜日               | 月曜日      | 火曜日     | 木曜日         | 木曜日        | 金曜日            | 土曜日     | 米子約あり                                                                                                    |
|                   |          |         | 18          | 2日         | 3日             | 48      | 休休館日                                                                                                    |
|                   |          |         |             | -          | -              | -       | 展示中国                                                                                                    |
| 5日                | 68       | 78      | 88          | 98         | 10日            | 118     | 國南天                                                                                                    |
| 121               | 128      | 148     | 15日         | 18日        | 17日            | 191     | ——受付期間                                                                                                    |
|                   | 0        | 0       | 0           | 0          | 0              | 0       |                                                                                                    |
| 19日               | 20日      | 21日     | 22日         | 23日        | 24日            | 25E     |                                                                                                    |
|                   |          | •       | •           | •          | •              | •       |                                                                                                    |
| 26日               | 27日      | 28日     | 29日         | 30日        | 31日            |         |                                                                                                    |
| •                 |          |         |             |            |                |         |                                                                                                    |

④ 予約をしたい日付の下に表示されている"●"または"▲"をクリックします。
 (×は、その日はすでに予約が埋まっているため、予約申し込みできません)

前施設 次施設

クリックできる状態の場合、他の施設に 切り替えることができます。

前月翌月

\_\_\_\_\_ 空き状況のカレンダーを切り替えるこ とができます。

## 利用時間の選択(時間帯貸しの場合)

| いたま市利用 | 時着さいたま オ      | 如样           |              |              |              | 文字サイズ支               | 更小中大         | 文字色・背景色変更めしる |
|--------|---------------|--------------|--------------|--------------|--------------|----------------------|--------------|--------------|
|        |               |              |              |              | 2            | XED-N                | \$23         | 878          |
| 用目的分類  | >利用目的>        | > 館 > 施設     | >一~月根常       | 約結果 > →      | 國間機需結果       | <b>果</b> >内容確認       | 即>子約束        | 17           |
| 約の申込みが | できます。         |              |              |              |              |                      |              |              |
| 的を申込むに | は、空き 😰        | をクリックして      | 選択中分         | にしたあと、       | 「申込み」ボ       | タンを押します              |              |              |
|        |               |              |              |              | 一十万分         | 1000-0-4-5 /H        |              |              |
|        |               | 4            | 前態設          | 》來施言         | シン フE・調      | 車配合(18人)<br>車面2(18人) |              |              |
|        |               |              |              |              |              |                      |              |              |
|        | 4             | 主涯学習総合       | センターフト・      | 講座室1(18      | 8人) 空き状況     | 兄                    |              | 空き           |
| 施設清報   | や利用時間の        | 詳細について       | 11、上記名称      | 部分をグリッ       | 久て施設の        | 案内ページを               | ご覧ください       | 育 予約あり       |
| 2014年  | 10月31日<br>金曜日 | 11月1日<br>土曜日 | 11月2日<br>日曜日 | 11月3日<br>月曜日 | 11月4日<br>火曜日 | 11月5日<br>水曜日         | 11月6日<br>木曜日 | 選択中 (休館日     |
| 午前     | 室             | 蹢            | W            | 室            | -            | 腧                    | 垒            | 保守日          |
| 午後     | 2             | 臏            | 2            | 窒            | 塑            | 腐                    | 窒            | 一般聞放<br>雨 雨天 |
| 夜間     | 室             | 瘤            | 窗            | 室            | 2            | 篇                    | 2            | 💥 受付期間外      |
|        |               |              |              |              |              |                      |              | 时間外          |
|        |               |              |              |              |              |                      |              | 120 取消処理中    |
| 10 B   |               | 20           |              | Þ            |              |                      |              |              |
|        |               |              |              |              |              |                      |              |              |
|        |               |              | 申            | 込み           | 即因為中         | E I                  |              |              |
|        |               |              | -            |              |              |                      |              |              |

⑤-1.i. 時間帯貸しの場合、予約を申込む日の空と表示されている時間帯をクリックします。

 ※選択中の時間帯は"☆"マークで 表示されます。
 (選択を間違えたときは、"☆"マーク をクリックすると選択解除できます。)
 ※予約したい時間帯が資(予約あり)に なっていた場合、前施設) 次施設ボタ ンで他の施設の空き状況画面に切り替 えることができます。
 ※予約したい時間帯が複数ある場合、まと

めて選択することができます。

⑤-1.ii. 申込みをクリックします。

#### 利用時間の選択(面数貸しの場合)

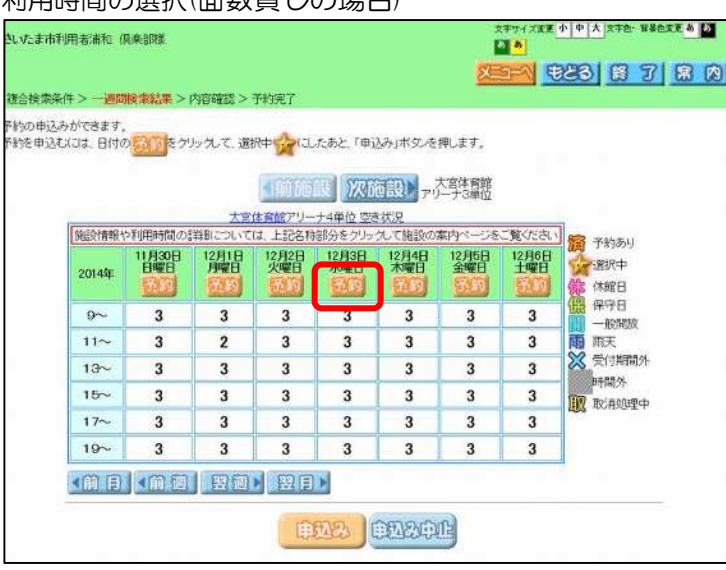

# ⑤-2.i. 面数貸しの場合、予約を申込む日の予約をクリックします。

※予約したい時間帯が<u></u>
(予約あり)になっていた場合、前施設 次施設ボタンで他の施設の空き状況画面に切り替えることができます。

#### 利用面数の設定

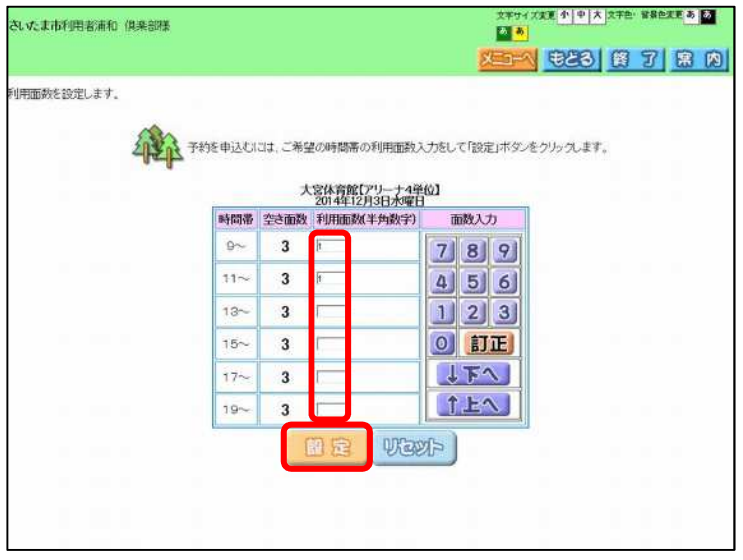

## て設定をクリックします。

⑤-2.ii.予約したい時間帯の利用面数入力をし

#### 利用時間選択中

| 123, 日付の | の 予約 をク!             | りんて、謝               | R <b>P</b>       | たあと、「申」。           | 33月ボダノを      | 押します。        |              |                                   |
|----------|----------------------|---------------------|------------------|--------------------|--------------|--------------|--------------|-----------------------------------|
|          |                      |                     | 《前暗              | R MA               | ·設) 70       | 大宮体育館        |              |                                   |
| (旅行)情報   | >利用時間の3              | <u>大宮</u><br>満駅こついて | 体育館アリー<br>は、上記名称 | ナ4単位空き<br>部分をクリッ   | 状況<br>えて藤緑の  | 窓内ページを       | ご覧ください       |                                   |
| 2014年    | 11月30日<br>日曜日<br>日曜日 | 12月1日<br>月曜日<br>日日  | 12月2日<br>火曜日     | 12月3日<br>水曜日<br>日日 | 12月4日<br>木曜日 | 12月5日<br>金曜日 | 12月6日<br>土曜日 | 2000 予約5000<br>2000 選択中<br>(旅 休館日 |
| 9~       | 3                    | 3                   | 3                | 1                  | 3            | 3            | 3            | 保守日<br>一般開放                       |
| 11~      | 3                    | 2                   | 3                | 1                  | 3            | 3            | 3            | 雨雨天                               |
| 13~      | 3                    | 3                   | 3                | 3                  | 3            | 3            | 3            | 安切期间外時間外                          |
| 15~      | 3                    | 3                   | 3                | 3                  | 3            | 3            | 3            | 取消処理中                             |
| 17~-     | 3                    | 3                   | 3                | 3                  | 3            | 3            | 3            |                                   |
| 19~      | 3                    | 3                   | 3                | 3                  | 3            | 3            | 3            |                                   |

⑤-2.iii. 空き状況画面に戻ります。 申込みを クリックします。

※選択中の時間帯は"☆"マークで 表示されます。 (選択を間違えたときは、申込み中止をク リックすると選択情報がリセットされま す。)

### 利用規約の確認

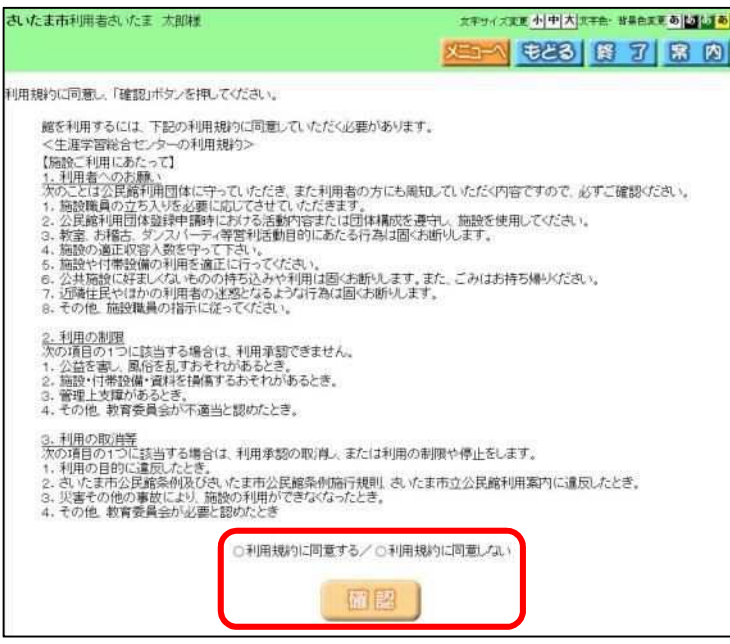

- ⑥ 利用規約を参照し "O利用規約に同意す る"を選択し、確認をクリックします。
  - ※利用規約は、予約した館によって表示の 有無が異なります。
  - ※「利用規約に同意しない」を選択した場合 は、「空き状況画面」にもどります。

## 利用目的・利用人数の設定

| いたま市利用<br>利用目的分類<br>用目的を選択 | 用者さいたま 大郎<br>「>利用目的>育<br>兄 利用人数、催し | ま市利用者<br>185分類 ><br>85を選択、利 | 町種<br>館 > 施設 > −−ヶ月検索。<br>し物名を入力して「申込み」 | 結果 ><br>Iボタン | > 一週間/<br>を押して          | tt<br>検索結果 > P<br>下さい。 | サイズ変更小中大<br>一日 日本 1000 1000 1000 1000 1000 1000 1000 | itte Hatte     |          | 7 | 利用<br>ック<br>利用 |
|----------------------------|------------------------------------|-----------------------------|-----------------------------------------|--------------|-------------------------|------------------------|------------------------------------------------------|----------------|----------|---|----------------|
|                            |                                    |                             |                                         | 予            | 約一覧                     |                        |                                                      |                |          |   | ック             |
| 行削除                        | 利用日                                | ADR                         | 利用時間                                    | 能            | 施設                      | 利用目的                   | 利用人数(半<br>角数字)                                       | 催し物名(全角文<br>字) | 利用料金     |   | 催し             |
|                            | 2014年11月4日<br>火曜日                  | 1167) <sup>20</sup>         | 3<br>09890053~12890053                  | 生学総セター       | 7F·<br>講室1<br>(18<br>人) | 学<br>習<br>会            |                                                      | k              |          |   |                |
|                            |                                    |                             |                                         |              |                         |                        |                                                      | 料金             | :合計<br>- | Ø | 由い             |
|                            |                                    |                             |                                         | 12           | )<br>E                  | 12:01                  |                                                      |                |          | 0 | +2             |
|                            |                                    |                             | (B)                                     | 12           |                         | 120 <b>4</b> 0         |                                                      | 料金             | -<br>-   |   | 8              |

 Web ページからのメッセージ
 ※

 ?
 予約申込処理を行います。よろしいですか?

 OK
 キャンセル

- ⑦ 利用目的を変更する場合は、目的をクリックし、目的を選択しなおします。 利用人数は直接入力するか、人数をクリックし、テンキーから選択します。 催し物名があれば全角で入力します。
- ⑧ 申込みをクリックします。
- 9 確認画面が表示されます。
   OKをクリックします。

## 申込一覧確認(メールアドレスを登録していない場合)

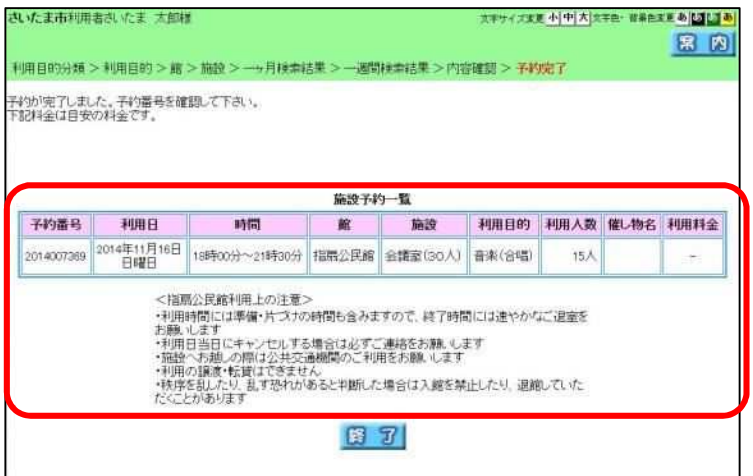

## 申込一覧確認(メールアドレスを登録している場合)

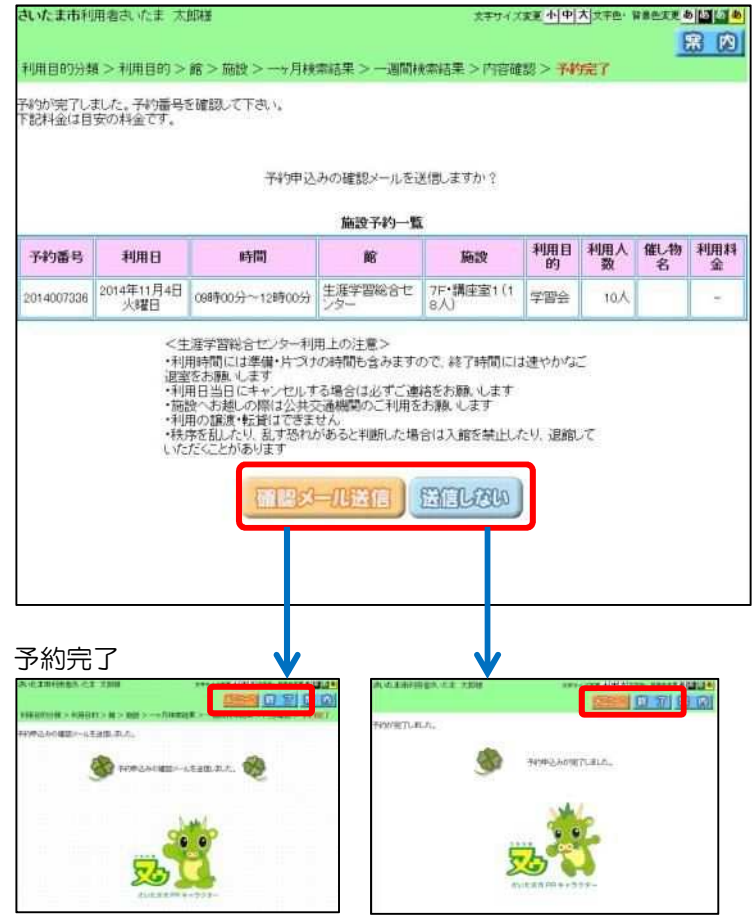

- 予約が完了しました。
   経了をクリックします。
  - ※各施設の利用上の注意が表示されます。 必ず確認して下さい。

- メールアドレスが登録されている場合は、 確認メールを送信する画面が表示されます。
  - ・送信する場合は、確認メール送信を クリックします。
  - ⇒確認メールが送信されます。
  - ・送信しない場合は、送信しないを クリックします。

- 12 完了の画面が表示されます。
   16 アウトします。
- ※ 引き続き別の操作を行う場合は、 メニューヘボタンで、ログインした状態で 施設予約のトップページに遷移します。

## 2.2 保養施設の予約

#### 保養施設の空き状況画面

| ま市利用者さいた    | ま 花子様   |              |        |                                                                                                    |                                 | 3         | 文字サイズ変更 | 小中大学     | A BREAR |
|-------------|---------|--------------|--------|----------------------------------------------------------------------------------------------------|---------------------------------|-----------|---------|----------|---------|
|             |         |              |        |                                                                                                    |                                 | X         | 5=1     | 1686     | 378     |
| 的分類>利用目     | 目的> 館>  | 施設 > 一ヶ      | 月秋翰結果: | > 一週間線的                                                                                                    | 結果 >内                           | 官確認 > 予約  | 的完了     |          |         |
| 申込みができます    | -       | MUNT         | ason A | -1 6-53 - FR                                                                                                    | 123. 24 ( <del>+1</del> / tr) / | た19日 主マ   |         |          |         |
| +Boicle, BH | 542     | ////////     | ant+ M | UNC40C, 14                                                                                                    | -3264340-5-2                    | CTHUR 7 . |         |          |         |
|             |         |              | 41000  | 52                                                                                                    | THE REAL                        | ホテル南郷     |         |          |         |
|             |         |              | 11111  | un and a start and a start a start a start a start a start a start a start a start a start a start a start a st | ALCERSON A                      | 41至4八用    |         |          |         |
|             |         |              |        |                                                                                                    |                                 |           |         | 83 F25   | あけ      |
| -           |         | <u> </u> 力 定 | 儿南鄉BT付 | 洋富2人用 3                                                                                                    | とき状況                            |           |         | ALE MARK | ф.      |
| 无法设计青年设     | や利用時間の  | の詳細につい       | ては、上記名 | 称部分をクリ                                                                                                    | ックして筋酸の                         | の案内ページを   | 日本日の日   | 你的       | 8       |
| 2014年       | 11/523C | 月曜日          | 大曜日    | 木曜日                                                                                                    | 木曜日                             | 金曜日       | 土曜日     | 偏保守      | B       |
|             | 包約      | 多約           | 510    | 予約                                                                                                    | 予約                              | 是約        | 日的      | 雨雨天      | IFICK   |
| 一泊          | 2       | 2            | 2      | 2                                                                                                    | 1                               | 1         | 2       | 💥 受付     | 期間外     |
|             |         |              |        |                                                                                                    |                                 |           |         | 時間       | 外       |
|             |         |              |        |                                                                                                    |                                 |           |         | 111 111  | 処理中     |
| < 前 目       | 1 1 1 1 |              |        |                                                                                                    |                                 |           |         |          |         |
|             |         |              |        |                                                                                                    |                                 | -         |         |          |         |
|             |         |              | E      | 1013                                                                                                    | - EDE                           | <b>ME</b> |         |          |         |
|             |         |              |        |                                                                                                    |                                 |           |         |          |         |

#### 部屋数の設定

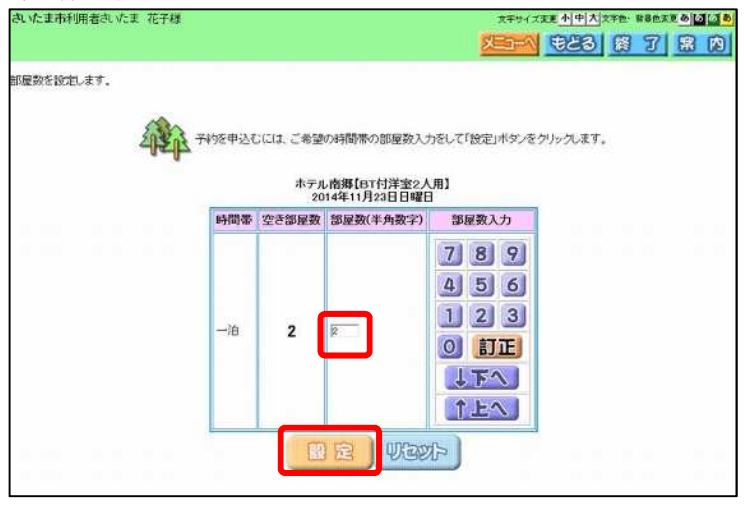

### 利用日選択中

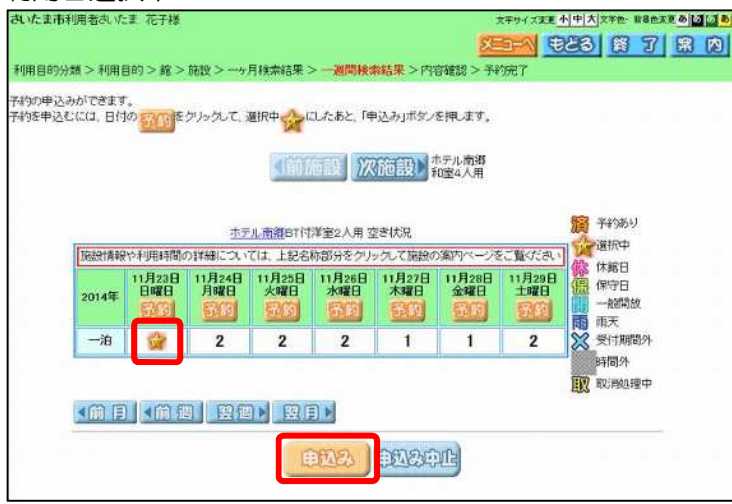

- 「第2章 2.1 予約の申込み」≪3ページ~7ページ≫の①~④を参考に、保養施設の空き状況画面を開きます。
- ② 予約を申込む日の予約をクリックします。
  - ※「六日町山の家」の「一般和室5人用」 のみ、予約を申込む日の空をクリッ クします。(⑤へ)
- ③ 部屋数を入力して設定をクリックしま す。

④ 空き状況画面に戻ります。

※選択中の時間帯は"☆"マークで 表示されます。 (選択を間違えたときは、申込み中止を クリックすると選択情報がリセットされ ます。)

⑤ 申込みをクリックします。

#### 利用規約の確認

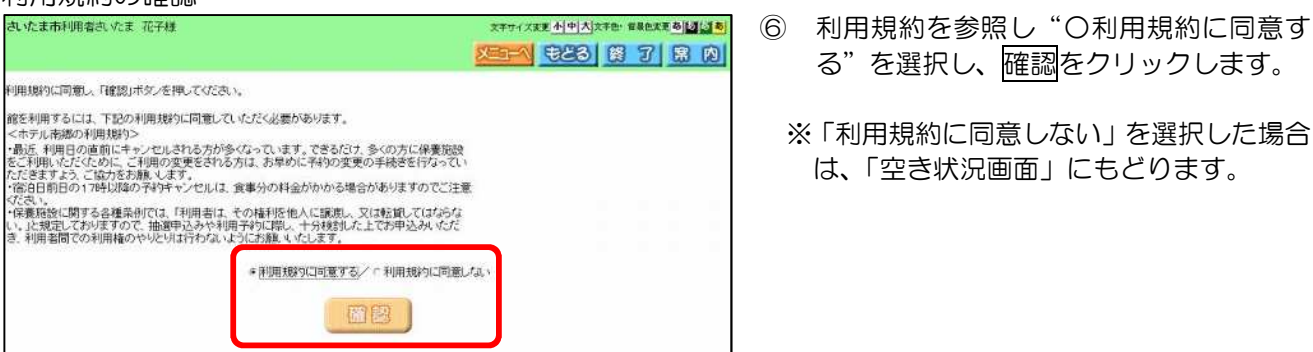

#### チェックイン時間の設定

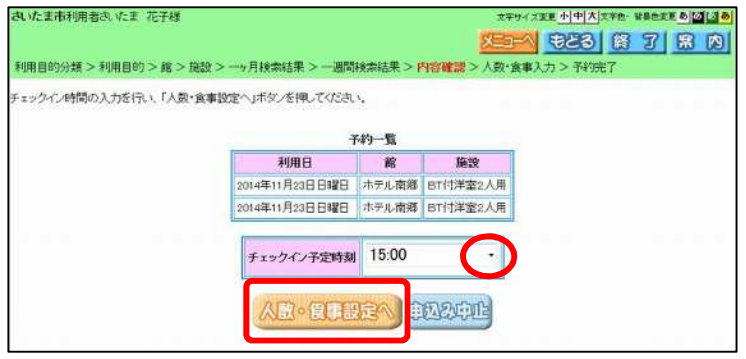

#### 人数・食事設定一覧

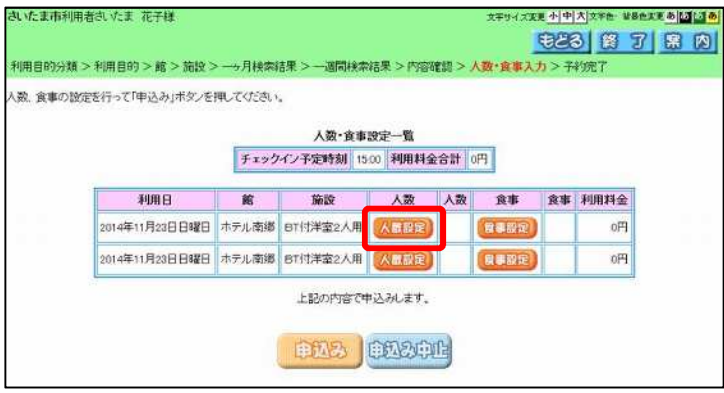

#### 人数の設定

|                       |                                                                                                    |                                                                                                    | Selle 2                                                                                                    |                      |                                                                                                    |
|-----------------------|----------------------------------------------------------------------------------------------------|----------------------------------------------------------------------------------------------------|----------------------------------------------------------------------------------------------------|----------------------|----------------------------------------------------------------------------------------------------|
|                       |                                                                                                    |                                                                                                    | 460                                                                                                    | 1 03 1               | 聞                                                                                                    |
| を入力し「設定」ボタンキ          | を押してくださ                                                                                                    | L.                                                                                                    |                                                                                                    |                      |                                                                                                    |
|                       |                                                                                                    |                                                                                                    |                                                                                                    |                      |                                                                                                    |
| ホテル南郷                 | 【BT付洋室2                                                                                                    | 2人用】2014年11月23日                                                                                                    | 18曜8                                                                                                    |                      |                                                                                                    |
| 人数                    | 単価/単位                                                                                                    | 利用人数(半角数字)                                                                                                    | 個數入力                                                                                                    |                      |                                                                                                    |
| 时一般(中学生以上)            | 4,320/人                                                                                                    | 2 人                                                                                                    | 7 8 9                                                                                                    |                      |                                                                                                    |
| 药児童(3歳以上)             | 3,240/人                                                                                                    | <b>□</b> ∧                                                                                                    | 4 5 6                                                                                                    |                      |                                                                                                    |
| 約9月                   | 0/人                                                                                                    | <b>□</b> ∧                                                                                                    | 123                                                                                                    |                      |                                                                                                    |
| 济一般(中学生以上)            | 5,400/人                                                                                                    | L                                                                                                    | <b>0</b> 訂正                                                                                                    |                      |                                                                                                    |
| 济児童(3歳以上)             | 4,320/人                                                                                                    | L                                                                                                    | 171                                                                                                    |                      |                                                                                                    |
| 济幼児                   | 0/人                                                                                                    |                                                                                                    | <u>↑上へ</u>                                                                                                    |                      |                                                                                                    |
|                       |                                                                                                    |                                                                                                    |                                                                                                    |                      |                                                                                                    |
| 環害者手帳、療育手射<br>(1.利用料) | 6.精神障害者<br>(中枢についま)                                                                                                    | f保健福祉手帳をお持ちの<br>オのアー応知(ご言語も)                                                                                                    | )方及びその介護者1名                                                                                                    |                      |                                                                                                    |
| (***4,04)4405         | +Binana                                                                                                    | 9.02℃、加速2.00座19.02466                                                                                                    | O LCO IA                                                                                                    |                      |                                                                                                    |
|                       |                                                                                                    | the statement of the                                                                                                    |                                                                                                    |                      |                                                                                                    |
|                       | 围窟                                                                                                    | 設定中止                                                                                                    |                                                                                                    |                      |                                                                                                    |
| Ľ                     | III. I America Alexand                                                                                                    | accord of same                                                                                                    |                                                                                                    |                      |                                                                                                    |
|                       | モンカレ「盤定」キタンオ     ホテル南郷     人数     ベス     ベス     ・     ・     ・     ・     ・     ・     ・     ・     ・     ・     ・     ・     ・     ・     ・     ・     ・     ・     ・     ・     ・     ・     ・     ・     ・     ・     ・     ・     ・     ・     ・     ・     ・     ・     ・     ・     ・     ・     ・     ・     ・     ・     ・     ・     ・     ・     ・     ・     ・     ・     ・     ・     ・     ・     ・     ・     ・     ・     ・     ・     ・     ・     ・     ・     ・     ・     ・     ・     ・     ・     ・     ・     ・     ・     ・     ・     ・     ・     ・     ・     ・     ・     ・     ・     ・     ・     ・     ・     ・     ・     ・     ・     ・     ・     ・     ・     ・     ・     ・     ・     ・     ・     ・     ・     ・     ・     ・     ・     ・     ・     ・     ・     ・     ・     ・     ・     ・     ・     ・     ・     ・     ・     ・     ・     ・     ・     ・     ・     ・     ・     ・     ・     ・     ・     ・     ・     ・     ・     ・     ・     ・     ・     ・     ・     ・     ・     ・     ・     ・     ・     ・     ・     ・     ・     ・     ・     ・     ・     ・     ・     ・     ・     ・     ・     ・     ・     ・     ・     ・     ・     ・ | EX力して設定ボタンを押してくださ<br>ホテル市場(ETF)字室22<br>入数 単価/単位<br>約一般(中学生以上) 4,320/人<br>約小般(中学生以上) 5,420/人<br>約小般(中学生以上) 5,420/人<br>約小般(中学生以上) 5,420/人<br>約小胞(の) 4,220/人<br>約小胞(の) 4,220/人<br>約小胞(の) 4,220/人<br>約小胞(の) 4,220/人<br>約小胞(の) 4,220/人<br>約小胞(の) 4,220/人 | EX力に「設定」ボタンを押してください。     ホテル南郷(EST村洋宝と人用) 2014年11月28日     人数 単価/単位 利用人数(半角数字)     内一般(中学生以上) 4,200/人 戸人     内功児 0/人 一人     内功児 0/人 一人     内小般(中学生以上) 5,400/人 一人     内小般(中学生以上) 5,400/人 一人     内小規(中学生以上) 5,400/人 一人     内小規(中学生以上) 5,400/人 一人     内小規(中学生) 5,400/人 一人     内小規(中学生) 5,400/人 一人     内小規(中学生) 5,400/人 一人     内小規(中学生) 5,400/人 一人     内小規(中学生) 5,400/人 一人     内小規(中学生) 5,400/人 一人     内川県村の(中国)(2019)5075, 医型に直接の電 | EX力に「設定」中外ンを押してべたさい。 | A数       単価/単位       利用人数(半角数字)       確認入力         内一鏡(中学生以上)       3240/人       戸       7       8       9         内小鏡(中学生以上)       3240/人       戸       4       5       6         内切肥(((病以上))       3240/人       二       4       5       6         内切肥(((病以上))       3240/人       二       4       5       6         内切肥(((((((((((((((((((((((((((((((((((( |

※「利用規約に同意しない」を選択した場合

- ⑦ 「チェックイン予定時刻」のとをクリッ クし、チェックイン時間を選択します。
- 人数・食事設定へをクリックします。 8
- 人数設定をクリックします。 9

10 利用人数を入力して設定をクリックしま す。

## 人数・食事設定一覧(人数設定済み)

| CHORACCITIC CHASE | 111122 C 110 | reduce.   | 186.00000            | D00           |        |    |       |
|-------------------|--------------|-----------|----------------------|---------------|--------|----|-------|
|                   | 1            | チェックイン予定書 | 秋秋·良事 秋<br>翔 15:00 秉 | 明料金合計 17280円  |        |    |       |
| 利用日               | 館            | 施設        | 人数                   | 人数            | 食事     | 食事 | 利用料金  |
| 2014年11月28日日曜日    | ホテル南郷        | BT付洋室2人用  | 人数設定                 | 市内一般(中学生以上)2. |        |    | 8,640 |
| 2014年11月23日日曜日    | ホテル南御        | BT付洋室2人用  | 人数設定                 | 市内一般(中学生以上)2人 | 「東非限定」 |    | 8,640 |

| いてま市利用者さいてま  | 花子様             |               |                 | 文学サイズ東東小中大 | 「文字色・皆条色実更 | 9 2 1 2 |
|--------------|-----------------|---------------|-----------------|------------|------------|---------|
|              |                 |               |                 | <b>E23</b> | 87         | 常肉      |
| 定可能な食事一覧です。食 | 数を入力し「設定」ボタンを押し | <b>たください。</b> |                 |            |            |         |
|              | ホテル南郷           | 【BT付洋室》       | 2人用】2014年11月23E | 3848       |            |         |
|              | 食事              | 里価/単位         | 予約数量(半角数字)      | 個数入力       |            |         |
|              | 一般夕實            | 2,040/寬       | 宮 食             | 7 8 9      |            |         |
|              | 一般朝食(和)(翌日分)    | 640/寬         | Ê               | 4 5 6      |            |         |
|              | 一般朝食(洋)(翌日分)    | 640/食         | (二)食            |            |            |         |
|              | 子供夕食            | 960/食         | Ê Â .           |            |            |         |
|              | 子供朝食(翌日分)       | 430/寅         | Â               |            |            |         |
|              | 特別夕食(なんごう)      | 3,020/食       | (二)食            | 1 FV       |            |         |
|              | 特別夕貢(さゆり)       | 4,100/實       | Ê               | ↑上へ」       |            |         |

## 人数・食事設定一覧(人数・食事設定済み)

|                |       | 72       | 人数·食事     | 设定一覧             |        |        |         |
|----------------|-------|----------|-----------|------------------|--------|--------|---------|
|                |       | チェックイン予  | 定時刻 15.00 | 0 利用料金合計 25,440円 |        |        |         |
| 利用日            | 館     | 施設       | 人数        | 人数               | 食事     | 食事     | 利用料金    |
| 2014年11月23日日曜日 | ホテル南郷 | BT付洋室2人用 | 人教設定      | 市内一般(中学生以上)2人    | 「業業設定」 | 一般夕食2食 | 12,720円 |
| 2014年11月23日日曜日 | ホテル南郷 | BT付洋鳌2人用 | 人数設定      | 市内一般(中学生以上)2人    |        | 一般夕食2食 | 12,720円 |

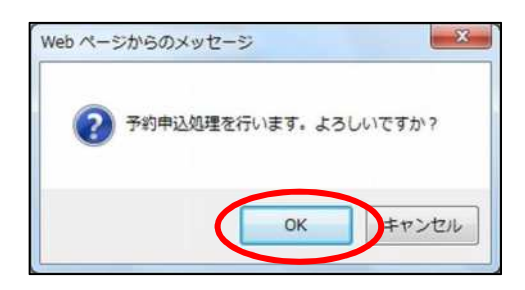

(1) 人数・食事設定一覧画面に戻ります。
 食事設定をクリックします。

12 食数を入力して設定をクリックします。

13 人数・食事設定一覧画面に戻ります。
 申込みをクリックします。

(④ 確認画面が表示されます。
 OK をクリックします。

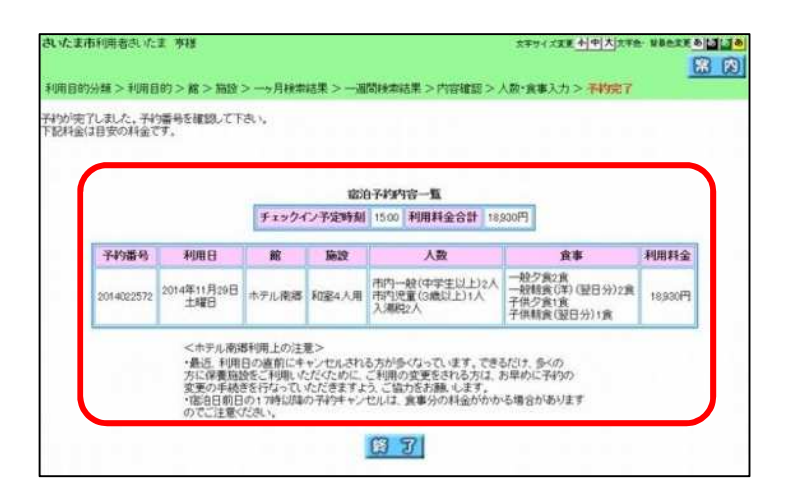

| South C. S.                       |                                                | •                     |                                                                                                    |                                                                                     |               |          |
|-----------------------------------|------------------------------------------------|-----------------------|----------------------------------------------------------------------------------------------------|-------------------------------------------------------------------------------------|---------------|----------|
|                                   |                                                | <del>71</del> 01      | 込みの確認メール                                                                                             | を送信しますか?                                                                            |               |          |
|                                   |                                                | チェックイント               | 670 1979 19                                                                                          | 9-14<br>利用料金合計 26,040円                                                              |               |          |
| 来約委員                              | 利田日                                            | 節                     | 12.10                                                                                                | A.20                                                                                | 音畫            | 利用制金     |
|                                   | 2014年11月23日<br>日曜日                             | ホテル南郷                 | BT付洋室2人用                                                                                             | 市内一般(中学生以上)2人<br>入場税2人                                                              | 一般夕實2實        | 13,020   |
| 2014022567                        | 2014年11月23日<br>日曜日                             | ホテル南郷                 | BT付洋室2人用                                                                                             | 市内一般(中学主以上)2人<br>入場税2人                                                              | 一般夕童2食        | 13,020   |
|                                   | からは構築になった。<br>変更の単純なさく<br>*間8日前日の1<br>のでご注意くたき | 行なってい いたれ<br>7時以降の子   | きますよう、こなす<br>194ッンセルは、1<br>ダール送信                                                                     |                                                                                     | 50<br>50<br>5 |          |
| 1 200                             | が更の単純素的<br>・間の日前日の<br>のでご注意。たち                 | 743-01.00た<br>73時以降の子 |                                                                                                    | ※方類、します、<br>環境の料金がめかる場合が<br>※1000000000000000000000000000000000000                  | Б <b>Ч</b> ЗУ | 1 HATTON |
| а - 2000<br>ПТО И О 1006 20       | が生産の手続きた。<br>・肥良日間長らい<br>のでここ注意になっ             |                       |                                                                                                    | ※行動、します、<br>環境の引金がかかる場合が                                                            |               |          |
| 1.7300<br>HT> N> NH><br>Edit T.A. |                                                |                       | (法すよう、こかが<br>時年マンロルは、<br>タール送信<br>(1)<br>(1)<br>(1)<br>(1)<br>(1)<br>(1)<br>(1)<br>(1)<br>(1)<br>(1) | ※方線、します、<br>環境の料金がかかる場合が<br>第2日におい 第3日におい 第3日におい 第3日におい 第3日におい 第3日におい 第3日におい 第3日におい | AlarSynal.cm  |          |

- 予約が完了しました。
   終了をクリックします。
  - ※各施設の利用上の注意が表示されます。 必ず確認して下さい。

- (16) メールアドレスが登録されている場合は、
   確認メールを送信する画面が表示されます。
  - ・送信する場合は、確認メール送信を クリックします。
  - ⇒確認メールが送信されます。
  - ・送信しない場合は、送信しないを クリックします。

- ① 完了の画面が表示されます。
   (ア)ボタンで、ログアウトします。
- ※ 引き続き別の操作を行う場合は、 メニューへボタンで、ログインした状態で 施設予約のトップページに遷移します。

## 2.3 予約内容の確認

### メニュー画面

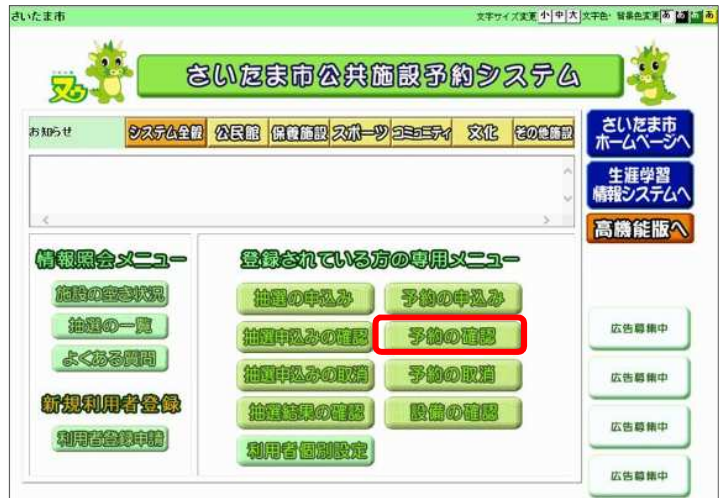

施設予約のトップページ予約の確認をクリックします。

(ログイン画面が表示された場合は、利用 者登録番号、パスワードを入力し、ログイ ンをクリックします。)

## 予約の申込み一覧

| ATEL       | 3058) 🛙            | 3978320                                    |                | 749-W              |           | o件中  | ~6192    | ¢∓√n | R^ < 1   | >*~        |
|------------|--------------------|--------------------------------------------|----------------|--------------------|-----------|------|----------|------|----------|------------|
| 予約番号       | ¥UR EI             | 時間                                         | 簓              | 16:32              | 利用目的      | 利用人数 | 備し<br>物名 | 設備   | 支払<br>状況 | 筋設利<br>用料金 |
| 2014007353 | 2014年10月22日<br>水曜日 | 138年00分~178年00分                            | 生涯学習総<br>合センター | 9F*レクホール<br>2(24人) | レクリエー     | 20,  |          | re.  | -        | -          |
| 2014007355 | 2014年10月28日<br>火曜日 | 13月900分~15月900分                            | 馬宮公民館          | レクホール(90)          | 社交ダンス     | 10Å  | -        | ra.  | -        |            |
| 2014007337 | 2014年10月30日<br>木曜日 | 13時00分~17時00分                              | 生産学習能<br>合センター | 7斤·講座室1<br>(18人)   | 集会        | ēλ   | 14       | n.   | 1        |            |
| 2014007342 | 2014年10月31日<br>金曜日 | 088900 <del>5)</del> ~128900 <del>5)</del> | 生涯学習紀<br>合セノター | 7F+講座室1<br>(18人)   | 集会        | бÅ   | 100      | 12   | -        |            |
| 2014007306 | 2014年11月4日<br>火曜日  | 00時00分~12時00分                              | 生康学智能<br>合センター | 7F+講座室1<br>(18人)   | 学習会       | 10.5 | 1        | iau  |          |            |
| 2014007257 | 2014年11月18日<br>火曜日 | 19時00分~21時30分                              | 指数公式城          | レクホール(10           | 社交ダン<br>ス | A.08 |          | taL. | -        | -          |

- ② 予約内容が表示されます。
- ③ もどるボタンで、ログインした状態で、前 の画面(トップ画面)に戻ります。

終了ボタンで、ログアウトします。

## 2.4 予約の取消

メニュー画面

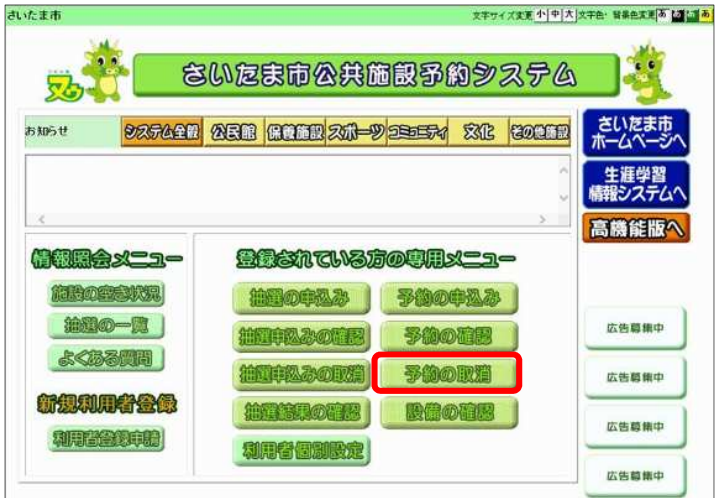

 施設予約のトップページ予約の取消をク リックします。

> (ログイン画面が表示された場合は、利用 者登録番号、パスワードを入力し、 ログインをクリックします。)

② 予約一覧が表示されます。
 削除する予約の"●"を選択し、取消を
 クリックします。

支払い手続きを行った予約、及び、 取消期間を過ぎているものは取り消 しできないため、表示されません。

表示されていない予約を取り消した い場合は、予約館の窓口までご連絡く ださい。

③ 取消確認メッセージが表示されます。
 ○Kをクリックします。

#### 予約の確認一覧

|    |                    |                   | 74         | 19— <b>1</b> 1     | 6件中1~1   | 許表示   | <b>m</b> ∼<1 | > *   |
|----|--------------------|-------------------|------------|--------------------|----------|-------|--------------|-------|
| 選択 | FUE                | 時間                | R          | 编改                 | 利用目的     | 利用人数  | 催し物名         | 設備子的  |
| 0  | 2014年10月22日<br>水曜日 | 13時00分~17時00分     | 生産学習能合セノタ  | 9F・レクホール2(24<br>人) | レクリエーション | 20A   | -            | rail) |
| 0  | 1014年10月28日<br>火曜日 | 13時00分~15時00分     | 馬宮公民館      | レクホール(90人)         | 社交ダンス    | 50.A  |              | t.E.  |
| 0  | 2014年10月30日<br>末曜日 | 138年00分~178年00分   | 生産学習報合センター | 7F•講座室1(18人)       | 集会       | 6.4   | -            | ねし    |
| 0  | 2014年10月31日<br>全曜日 | 068年00分~12時00分    | 生産学習能会センター | 7F•講座室1(18人)       | 集会       | 6.4.  | -            | tái.  |
| 0  | 2014年11月4日<br>火曜日  | 00890053~12890053 | 生産学習総合センタ  | 7F•講座窗1(18人)       | 学習会      | 10.A. |              | 极     |
|    | 2014年11月18日<br>火曜日 | 18時00分~21時30分     | 指期公民維      | レクホール(100人)        | 社交ダンス    | 60.A  | 4            | t.pl  |

#### 取消確認

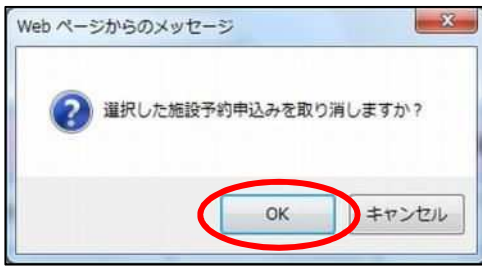

|                  |               | 今回现   | 取消を行った予約 | )      |      |      |      |
|------------------|---------------|-------|----------|--------|------|------|------|
| 利用日              | 時間            | 館     | 施設       | 利用目的   | 利用人数 | 催し物名 | 設備予約 |
| 14年11月16日<br>日曜日 | 18時00分~21時30分 | 指赢公民館 | 会議室(30人) | 音楽(合唱) | 15人  |      | tal. |
| 511月16日<br>18曜日  | 18時00分~21時30分 | 指扇公民館 | 会議室(30人) | 音楽(合唱) | 15人  |      | til. |

④ 予約が取り消されます。終了をクリックします。

## 取消一覧確認(メールアドレスを登録している場合) さいたま市利用きないま 大師種 キャックスまま 小中人スまま ション (1)

| 国設予約の申込み取得が完了しました。                                                                                                    | 6 メールアドレスが登録されていて『送信す                                                                                                    |
|----------------------------------------------------------------------------------------------------|----------------------------------------------------------------------------------------------------|
| 子的取消的確認メールを送信しますか?<br>今回取消移行った子的<br>2014年10月31日 00時00分~12時00分 生涯学習能合ビッター 7F・講座室1(18人) 単会 6人 なし<br>通信のシール送信 留信しののの分 12時00分 生涯学習能合ビッター 7F・講座室1(18人) 単会 6人 なし                                                                                                    | る』が設定されている場合は、確認メール<br>を送信する画面が表示されます。<br>・送信する場合は、確認メール送信を<br>クリックします。<br>⇒確認メールが送信されます。<br>・送信しない場合は、送信しないを<br>クリックします。 |
| 取消完了                                                                                                    |                                                                                                    |
|                                                                                                    | ⑥ 完了の画面が表示されます。<br>終了ボタン<br>で、ログアウトします。                                                                                   |
|                                                                                                    | 引き続き別の操作を行う場合は、<br>メニューヘボタンで、ログインした状態<br>で施設予約のトップページに移動します。                                                              |
| 我がま市利用者為いたま 大前端     太平りにままま 小川人は天台・世界とす 小川道道・     「「」」」     「「」」」     「」」     「」」     「」」     「」」     「」」     「」」     「」     「」     「」     「」     「」     「」     「」     「」     「」     「」     「」     「」     「」     「」     「」     「」     「」     「」     「」     「」     「」     「」     「」     「」     「」     「」     「」     「」     「」     「」     「」     「」     「」     「」     「」     「」     「」     「」     「」     「」     「」     「」     「」     「」     「」     「」     「」     「」     「」     「」     「」     「」     「」     「」     「」     「」     「」     「」     「」     「」     「」     「」     「」     「」     「」     「」     「」     「」     「」     「」     「」     「」     「」     「」     「」     「」     「」     「」     「」     「」     「」     「」     「」     「」     「」     「」     「」     「」     「」     「」     「」     「」     「」     「」     「」     「」     「」     「」     「」     「」     「」     「」     「」     「」     「」     「」     「」     「」     「」     「」     「」     「」     「     「」     「」     「」     「」     「」     「」     「     「」     「」     「」     「」     「」     「」     「」     「」     「」     「」     「」     「」     「」     「」     「」     「」     「」     「」     「」     「」     「」     「」     「」     「」     「」     「」     「」     「」     「」     「」     「」     「」     「」     「」     「」     「」     「」     「」     「」     「」     「」     「」     「」     「」     「」     「」     「」     「」     「」     「」     「」     「」     「」     「」     「」     「」     「」     「」     「」     「」     「」     「」     「」     「」     「」     「」     「」     「」     「」     「」     「」     「」     「」     「」     「」     「」     「」     「」     「     「」     「」     「」     「」     「」     「」     「     「」     「」     「     「」     「」     「     「」     「     「     「」     「     「     「」     「」     「     「」     「     「」     「     「」     「」     「     「     「」     「     「     「」     「     「     「     「     「     「     「     「     「     「     「     「       「     「      「       「       「 |                                                                                                    |
|                                                                                                    |                                                                                                    |

## 2.5 設備の確認

利用館側から予約された設備の内容を確認することができます。

#### メニュー画面

| <b>7.1</b>   | いをま市公共施設予約システム                                                                                                    | Ĩ.  |
|--------------|----------------------------------------------------------------------------------------------------|-----|
| 105 t 925621 |                                                                                                    | 新一習 |
|              |                                                                                                    | お   |
|              |                                                                                                    |     |
|              | 110000023 5400023 (ctos)                                                                                                    | ŧΦ  |
|              | 100002         500002         500002           100002         50002         50002           100002         50002         550012 | ţф  |

 施設予約のトップページ設備の確認を クリックします。

> (ログイン画面が表示された場合は、利 用者登録番号、パスワードを入力し、 ログインをクリックします。)

 2 設備予約一覧が表示されます。
 設備を確認したい予約の設備の確認を クリックします。

## 設備予約一覧

| たま市利用者            | <b>销玉 太郎様</b>        |                         |                |         |                | 7894.200 4(4) |    | 7 8 (  |
|-------------------|----------------------|-------------------------|----------------|---------|----------------|---------------|----|--------|
| ₩の確認」ボタ<br>料金に目安の | ンを押すと、予約50<br>2科会です。 | れている設備を確認でき             | ます。<br>設備予     | 的一覧     |                |               |    |        |
| 予約番号              | 利用日                  | 利用時間                    | 10 N           | 肺說      | 設備             | 設備名           | 佣数 | 利用料金合計 |
| 2014013632        | 2014年11月13日<br>木曜日   | 09390057~12390057       | 満和コミュニティセンター   | 第1集会室   | -              |               | -  | -+     |
|                   | 2014年11月13日          | anthon () - 1 - then () | Manha - Make A | -       | CIV/WWW.       | 電子ピアノ         | 1  | E300   |
| 2014013632        | 木曜日                  | 08940031 - 12840031     | MADISA-74C/2-  | Rise B. | Les Contration | 計画台           | 1  | 5700   |

#### 設備の詳細

| をとる 袋 了   音楽室1の利用と併せて予約された設備の一覧です。   浦和コミュニティセンター【音楽室1】利用日11月13日木曜日 09時の0分~12時00分   20時間 予約個数 電子ビアノ 520円/台 09時の0分~12時00分 1台      | さいたま市利用者埼玉   | 太郎様               |                   | 文字サイズ         | 题小中大; | 文字色・ | 背景色实 | 更あ | 5 |
|----------------------------------------------------------------------------------------------------|--------------|-------------------|-------------------|---------------|-------|------|------|----|---|
| 音楽室1の利用と併せて予約された設備の一覧です。<br>浦和コミュニティセンター【音楽室1】利用日11月13日木曜日<br>09時00分~12時00分<br>20時のの分~12時00分<br>電子ビアノ 520円/台 02時00分~12時00分 1台    |              |                   |                   | X=2-^         | €23   | 酱    | 3    | 훎  | 内 |
| 09時00分~12時00分           設備         単価/単位         時間         予約個数           電子ビアノ         520円/台         09時00分~12時00分         1台 | 音楽室1の利用と併せてう | 予約された設備<br>浦和コミュニ | の一覧です。<br>ニティゼンター | 【音楽室1】利用日11月1 | 3日木曜日 |      |      |    |   |
| 設備         単価/単位         時間         予約個数           電子ビアノ         520円/台         09時00分〜12時00分         1台                         |              |                   | 09時0              | 0分~12時00分     |       |      |      |    |   |
| 電子ビアノ 520円/台 09時00分~12時00分 1台                                                                                                    |              | 設備                | 单恤/单位             | 時間            | 予約個数  |      |      |    |   |
|                                                                                                    |              | 電子ピアノ             | 520円/台            | 09時00分~12時00分 | 1台    |      |      |    |   |
| 譜面台 50円/台 09時00分~12時00分 1台                                                                                                    |              | 諸面台               | 50円/台             | 09時00分~12時00分 | 1台    |      |      |    |   |

- ③ 利用館側から予約された設備の一覧が 表示されます。
- ④ 他予約の設備を確認する場合はもどる
   で、設備予約一覧に戻ります。

別の操作を行う場合は、 メニューヘボタンで、ログインした状態 で施設予約のトップページに移動しま す。 別の操作が不要な場合は、終了ボタン で、ログアウトします。